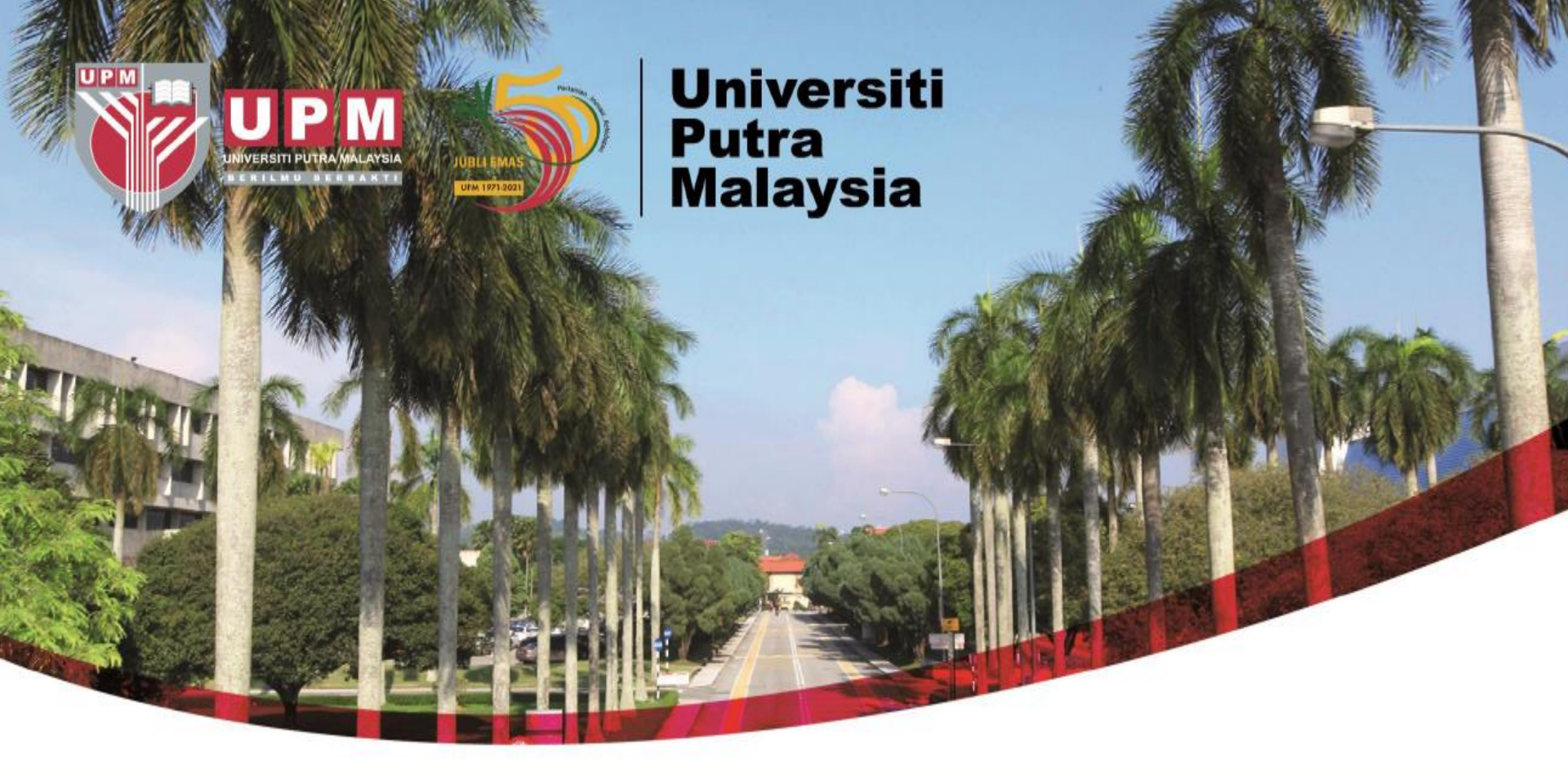

# Guide To Search Patents Via Intellectual Property Corporation of Malaysia (MyIPO)

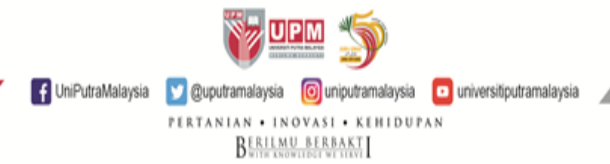

## **HOW TO SEARCH - MyIPO**

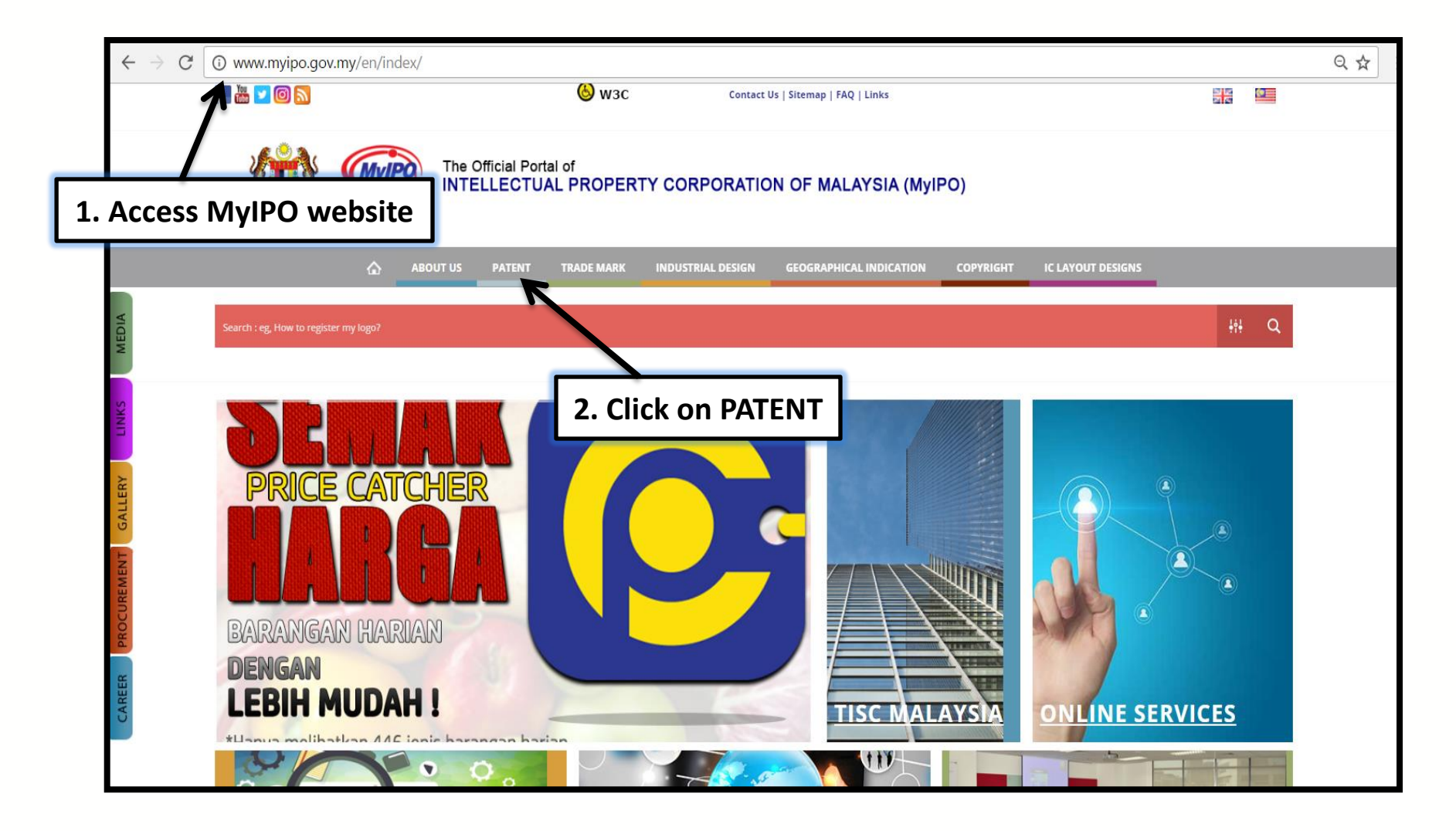

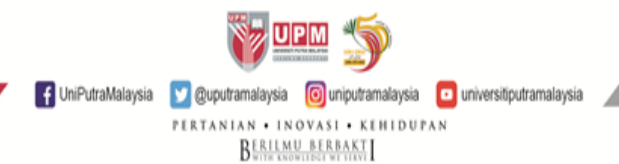

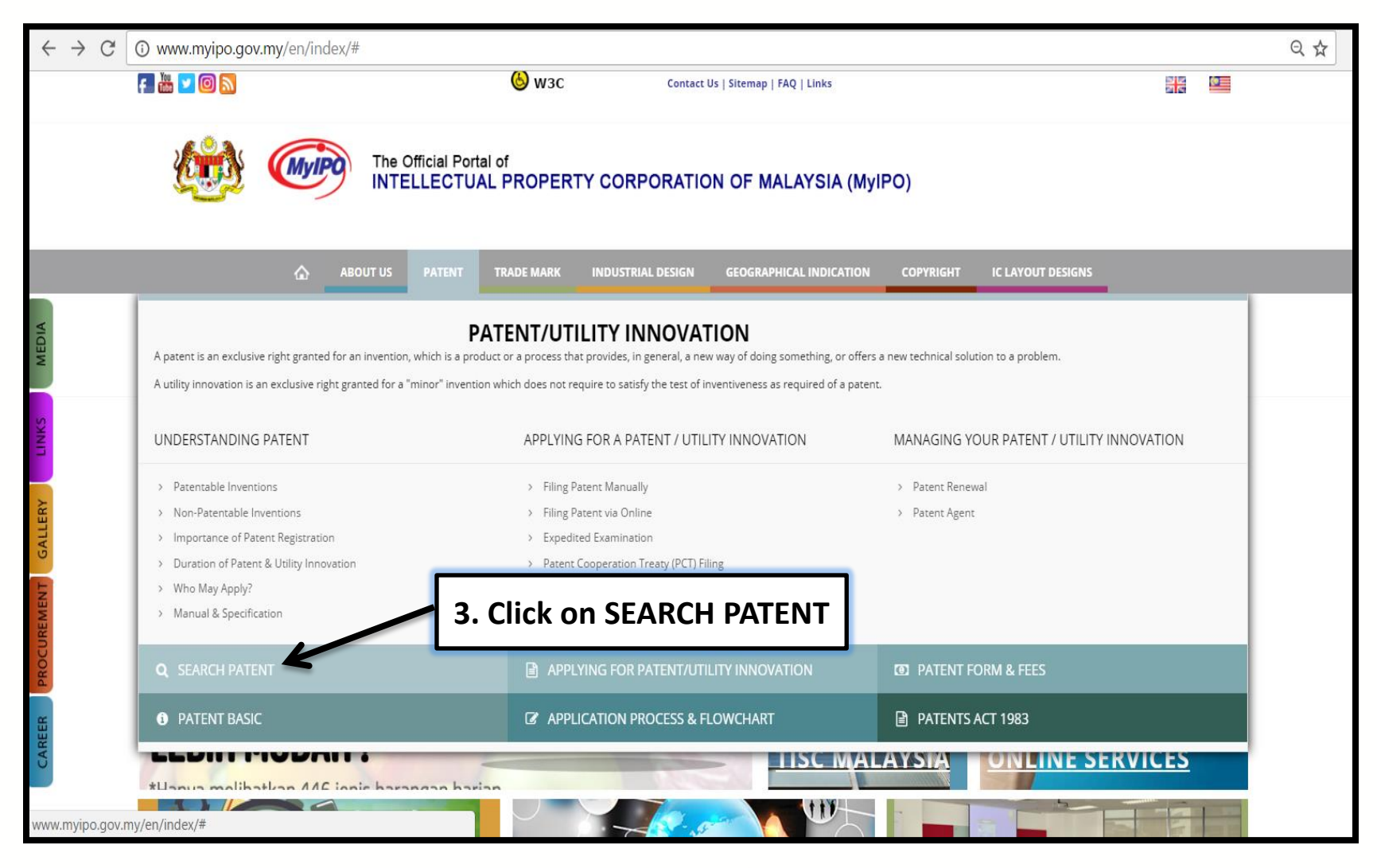

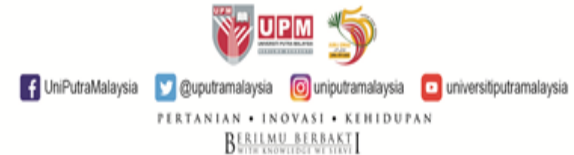

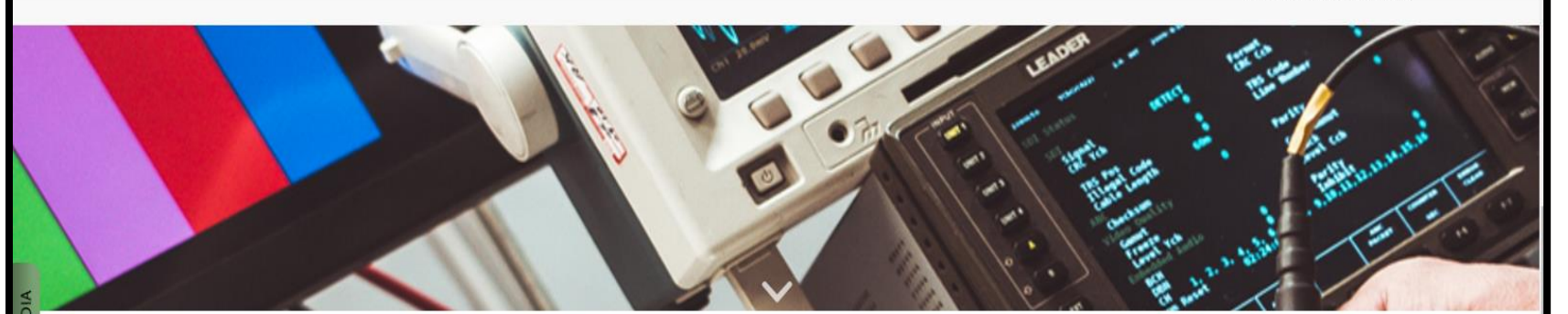

### SEARCH PATENT

**IP ONLINE SEARCH** 

Register as user and start your search on Patent, Trade Mark, Industrial Designs, and Geographical Indications now!

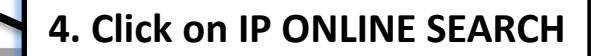

Usage | Privacy Statement | Copyright Notice | Security Policy © Copyright - The Official Portal of Intellectual Property Corporation of Malaysia Best view in Chrome version 53.0.2785.143, Mozilla Firefox versio

IP ONLINE SEARCH (Search for Trade Mark, Patent,

tion & Geographical Indic

00

#### OUR FACEBOOK PAGE

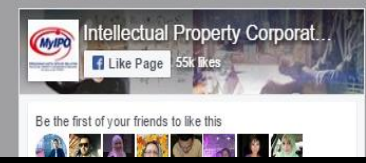

### 0042622

🔒 Visit Today : 263

📅 This Month : 10348

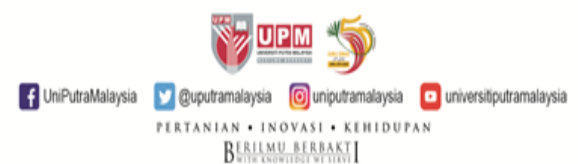

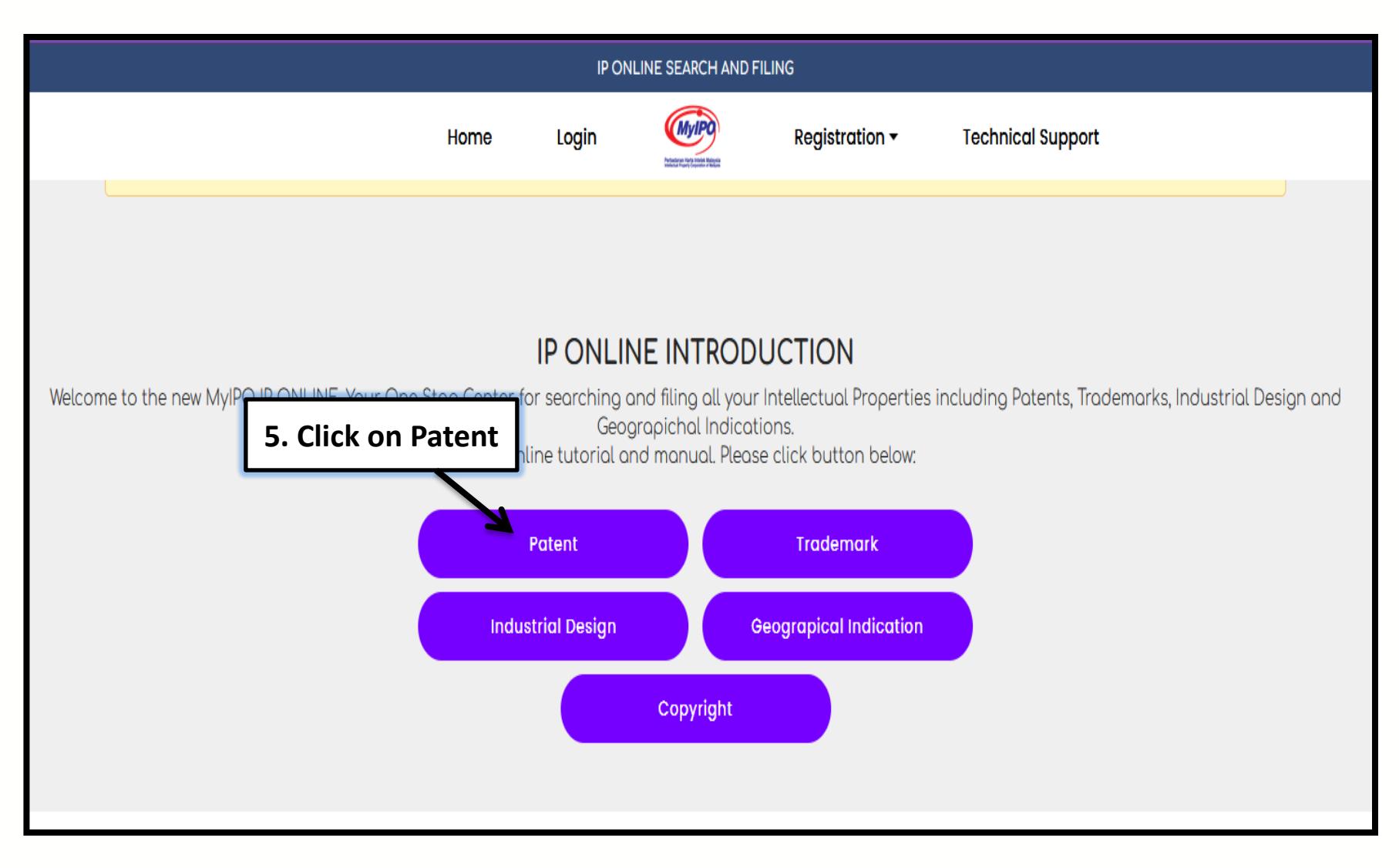

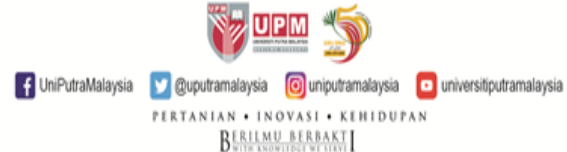

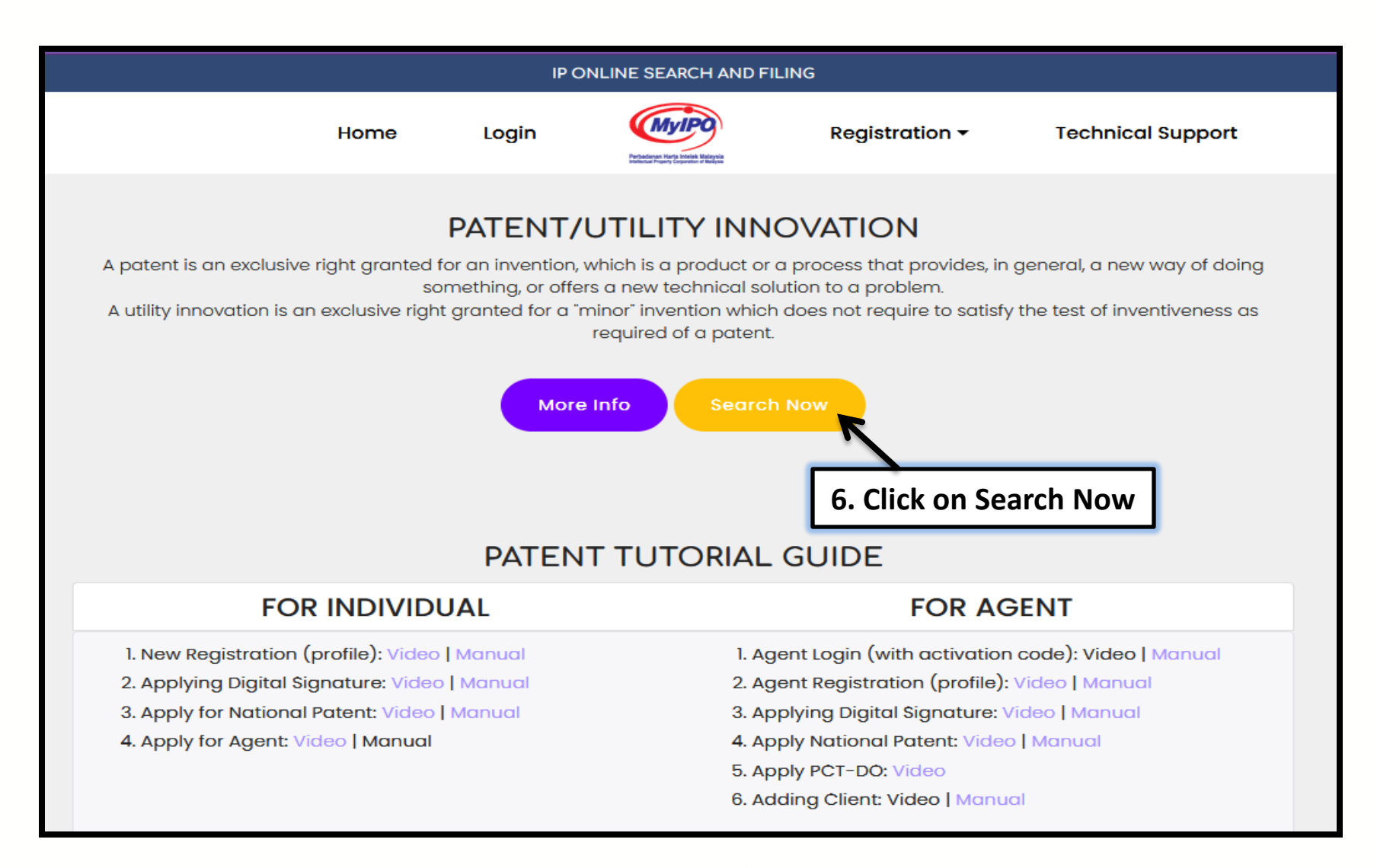

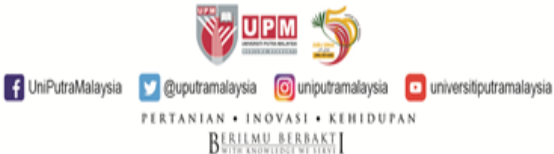

| KIN (MyIPO)                                                                                                    | Intellectual Property Corporation of Malaysia<br>ONLINE SEARCH AND FILING SYSTEM |  |  |  |
|----------------------------------------------------------------------------------------------------|----------------------------------------------------------------------------------|--|--|--|
| MYIPO - 2.16.7.2 - PTOEXTAPP1-PRD                                                                                                    |                                                                                  |  |  |  |
| DO IT NOW                                                                                                    |                                                                                  |  |  |  |
| Already have an existing logon?                                                                                                    | New to MyIPO?                                                                    |  |  |  |
| Login                                                                                                    | Becoming a registered user is easy and you can do it now.                        |  |  |  |
| Patents                                                                                                    | Trade Marks                                                                      |  |  |  |
| Search                                                                                                    | Search                                                                           |  |  |  |
| Copyright Voluntary Notification                                                                                                    | Collective Management Organization                                               |  |  |  |
| Search                                                                                                    | Search                                                                           |  |  |  |
| Copyright Trib 7. Click on Search                                                                                                    | Industrial Design                                                                |  |  |  |
| Search                                                                                                    | Search                                                                           |  |  |  |
| Geographical Indication                                                                                                    |                                                                                  |  |  |  |
| Search<br>* You will be required to logon                                                                                                    |                                                                                  |  |  |  |
| Perbadanan Harta Intelek Malaysia (MyIPO), Aras LG, G, 2-5, 11-13 & 15-23, Menara MyIPO, PJ Sentral, Lot 12, Persiaran Barat, Seksyen 52, 46200 Petaling Jaya, Selangor. Telephone / Fax: +603 – 7496 8900 / +603 – 7496 8999<br>www.myipo.gov.my . e-mail: pttechsupport@myipo.gov.my (Patent), tmtechsupport@myipo.gov.my (Trademark), idtechsupport@myipo.gov.my (Industrial Design), crtechsupport@myipo.gov.my (Copyright).<br>Usage   Privacy Statement   Copyright Notice   Security Policy © Copyright - The Official Portal of Intellectual Property Corporation of Malaysia |                                                                                  |  |  |  |

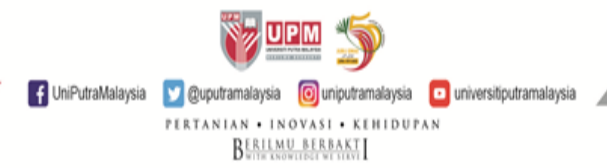

|                                                                                                    |                  | MyIPO                  | Intellectual Property Corporation of Malaysia<br>ONLINE SEARCH AND FILING SYSTEM                               |  |  |  |
|----------------------------------------------------------------------------------------------------|------------------|------------------------|----------------------------------------------------------------------------------------------------|--|--|--|
| MYIPO - 2.16.7.2 - PTOEXTAPP1-PRD                                                                                                    |                  |                        |                                                                                                    |  |  |  |
| Номе >                                                                                                    |                  |                        |                                                                                                    |  |  |  |
|                                                                                                    |                  |                        |                                                                                                    |  |  |  |
| Search Criteria                                                                                                    |                  |                        |                                                                                                    |  |  |  |
| Case Number(s)                                                                                                    |                  |                        |                                                                                                    |  |  |  |
| Title                                                                                                    | palm oil         |                        |                                                                                                    |  |  |  |
|                                                                                                    | Q Search - Clear | Advanced Search        |                                                                                                    |  |  |  |
| 8. Type Patent Title<br>Example: Palm oil Get Report List                                                                                                    |                  |                        |                                                                                                    |  |  |  |
| Perbadanan Harta Intelek Malaysia (MyIPO), Aras LG, G, 2-5, 11-13 & 15-23, Menara MyIPO, PJ Sentral, Lot 12, Persiaran Barat, Seksyen 52, 46200 Petaling Jaya, Selangor. Telephone / Fax: +603 – 7496 8900 / +603 – 7496 8999<br>www.myipo.gov.my . e-mail: pttechsupport@myipo.gov.my (Patent), tmtechsupport@myipo.gov.my (Trademark), idtechsupport@myipo.gov.my (Industrial Design), crtechsupport@myipo.gov.my (Copyright). |                  |                        |                                                                                                    |  |  |  |
|                                                                                                    | Usage   Privac   | y Statement   Copyrigh | nt Notice   Security Policy © Copyright - The Official Portal of Intellectual Property Corporation of Malaysia |  |  |  |

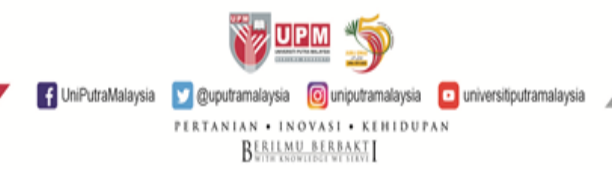

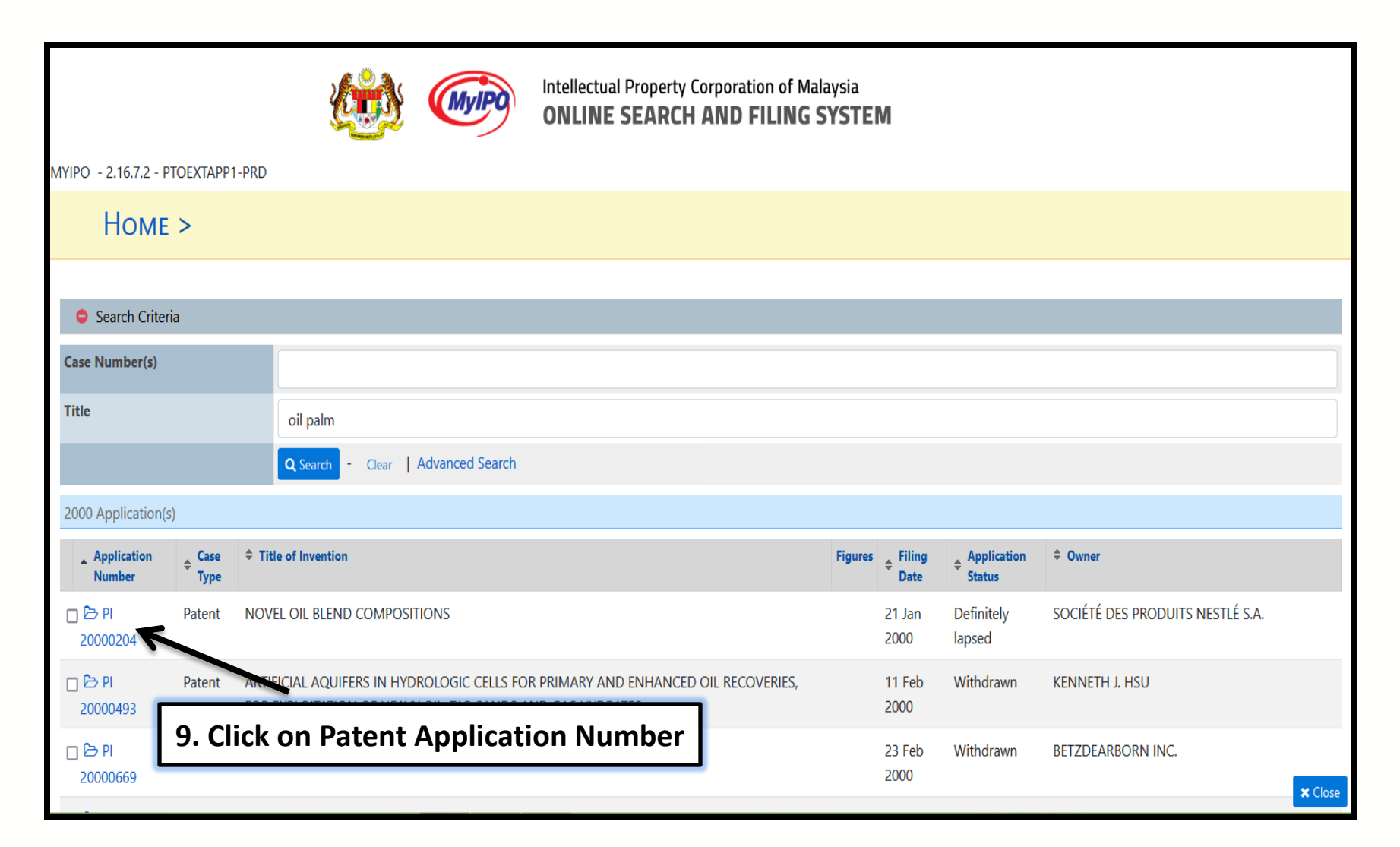

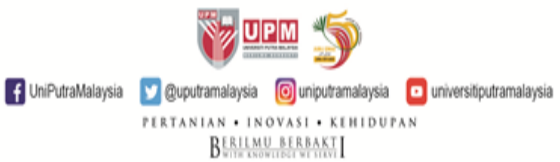

## **RESULT DISPLAYED**

|                                   |                                                                                                    |                                  | MyIPO                                                                                                    | Intellectual Property Co | orporation of Malaysia<br>AND FILING SYSTEM |                              |       |  |  |  |
|-----------------------------------|----------------------------------------------------------------------------------------------------|----------------------------------|----------------------------------------------------------------------------------------------------|--------------------------|---------------------------------------------|------------------------------|-------|--|--|--|
| MYIPO - 2.16.7.2 - PTOEXTAPP1-PRD |                                                                                                    |                                  |                                                                                                    |                          |                                             |                              |       |  |  |  |
| HOME > PI 20000204 - PATENT - N   | IOVEL OIL BLEND COMPOSITIONS                                                                                              | 5                                |                                                                                                    |                          |                                             |                              |       |  |  |  |
| Bibliographical Data History      |                                                                                                    |                                  |                                                                                                    |                          |                                             |                              |       |  |  |  |
| Application Data                  | Application Data                                                                                                    |                                  |                                                                                                    |                          |                                             |                              |       |  |  |  |
|                                   |                                                                                                    |                                  |                                                                                                    |                          | Received Date                               | 21 Jan 2000                  |       |  |  |  |
| Application Number                | PI 20000204                                                                                                    |                                  |                                                                                                    |                          | Acceptance Date                             |                              |       |  |  |  |
| Grant Number                      | MY-129669-A                                                                                                    |                                  |                                                                                                    |                          | Grant Date                                  | 30 Apr 2007                  |       |  |  |  |
| OPI Date                          | 02 Aug 2000                                                                                                    |                                  |                                                                                                    |                          |                                             |                              |       |  |  |  |
| Status                            | Definitely lapsed                                                                                                    |                                  |                                                                                                    |                          | Filing Date                                 | 21 Jan 2000                  |       |  |  |  |
| Expiration Date                   | 30 Apr 2022                                                                                                    |                                  |                                                                                                    |                          | Gazette Date                                |                              |       |  |  |  |
| Renewal Due Date                  | Presse be aware to renew your patent before this date is reached, or also your patent will become expired.<br>30 Apr 2010 |                                  |                                                                                                    |                          |                                             |                              |       |  |  |  |
| Date of Lapsed                    | 18 May 2011                                                                                                    |                                  |                                                                                                    |                          | Date of Reinstatement                       |                              |       |  |  |  |
| Ocontact                          |                                                                                                    |                                  |                                                                                                    |                          |                                             |                              |       |  |  |  |
| Agent                             | * Name 🗘                                                                                                    | Agent Number A                   | (ddress(es)                                                                                                    |                          |                                             |                              |       |  |  |  |
|                                   | CHUAH JERN ERN PA/                                                                                                    | /2004/0126 C                     | C/O ADVANZ FIDELIS IP SDN. BHD., SUITE 609, BLOCK D, PHILEO DAMANSARA 1, NO. 9, JALAN 16/11 Petaling Jaya 46350 Selangor (MY) |                          |                                             |                              |       |  |  |  |
|                                   | Show / Hide columns                                                                                                    | Show / Hide columns              |                                                                                                    |                          |                                             |                              |       |  |  |  |
|                                   |                                                                                                    |                                  |                                                                                                    |                          |                                             |                              |       |  |  |  |
| Applicant                         | ♦ Name                                                                                                    |                                  |                                                                                                    |                          | + Agent Number                              | Address(es)                  | Ĩ.    |  |  |  |
|                                   | SOCIÉTÉ DES PRODUITS NESTLÉ                                                                                               | , S.A.                           |                                                                                                    |                          |                                             | RO. BOX 353, VEVEY 1800 (CH) |       |  |  |  |
|                                   | Show / Hide columns                                                                                                    |                                  | *                                                                                                    |                          |                                             |                              |       |  |  |  |
|                                   |                                                                                                    |                                  |                                                                                                    |                          |                                             |                              |       |  |  |  |
| Owner                             | ♦ Name                                                                                                    |                                  |                                                                                                    |                          | Agent Number                                | Address(es)                  |       |  |  |  |
|                                   | SOCIÉTÉ DES PRODUITS NESTLÉ                                                                                               | SOCIÉTÉ DES PRODUITS NESTLÉ S.A. |                                                                                                    |                          |                                             | RO. BOX 353, VEVEY 1800 (CH) |       |  |  |  |
|                                   | Law and the                                                                                                    |                                  |                                                                                                    |                          |                                             |                              | Close |  |  |  |

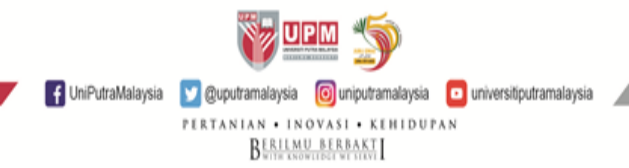

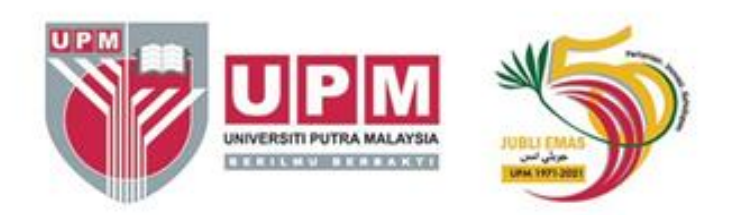

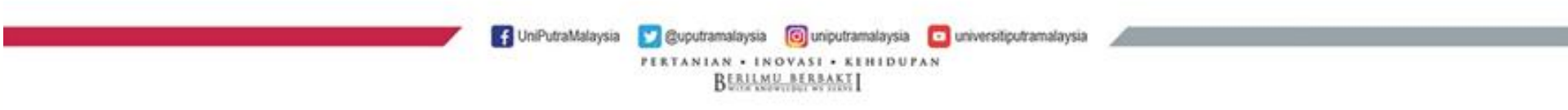